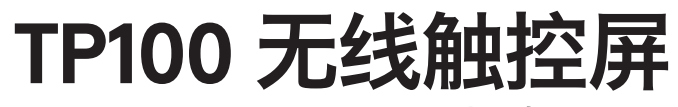

Setup Guide | 设置指南

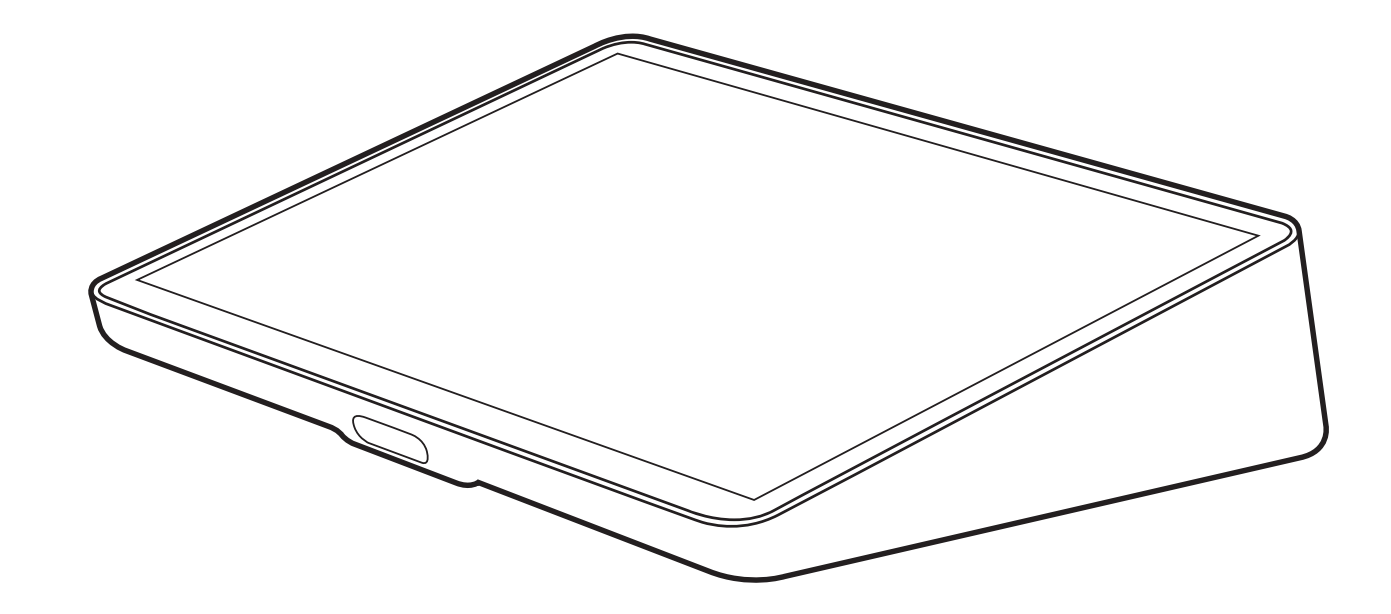

logitech 罗技<sup>®</sup>

# WHAT'S IN THE BOX | 包装内容

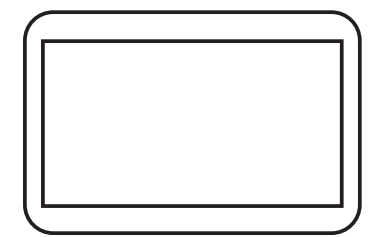

EN Tap IP Touch Controller 简体中文 TP100无线触控屏

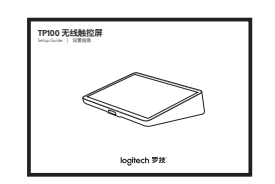

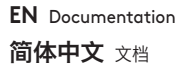

FEATURES | 特性

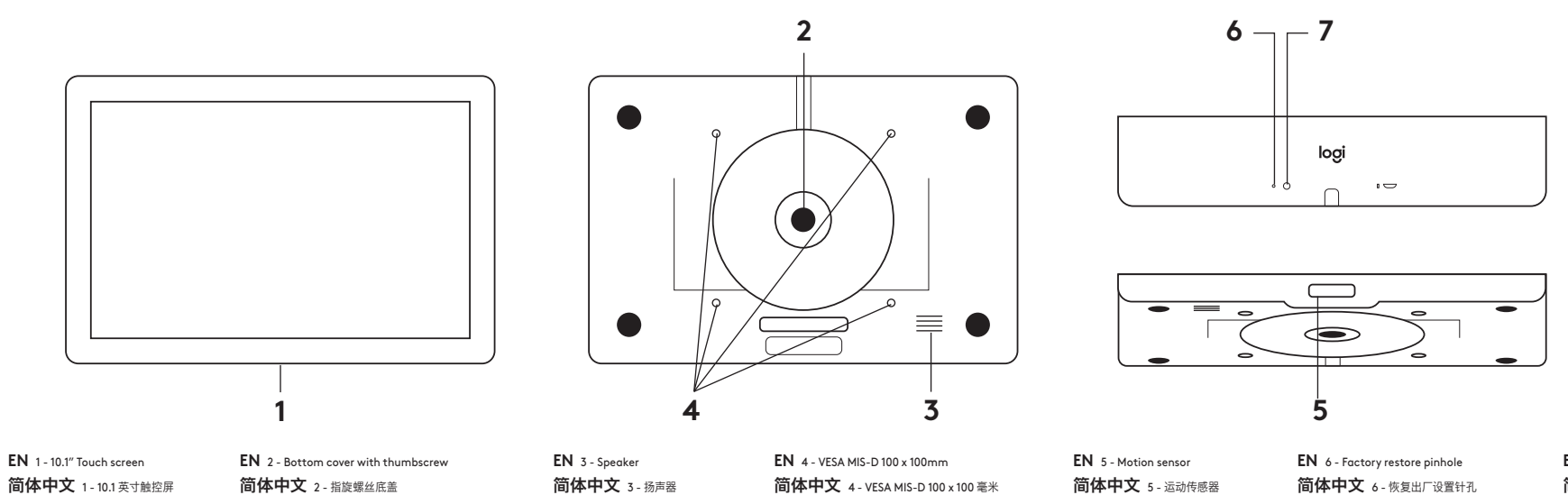

EN 7 - Device reset button 简体中文 7 - 设备重置按钮

# BEFORE YOU BEGIN | 开始之前

#### **EN** BEFORE YOU BEGIN

#### **EN** You will need

- Meeting Room System Credentials / activation code
- Ethernet Cable(s)
- PoE enabled network OR
- PoE Injector and network (Ethernet or WiFi)

### 简体中文 开始之前

**简体中文** 您需要 - 会议室系统凭证/激活码 - 以太网线缆 - 支持 PoE 的网络, 或者 - PoE 接头和网络 (以太网或 WiFi)

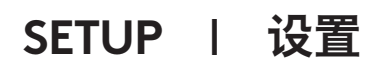

EN Assembly | 简体中文 组装

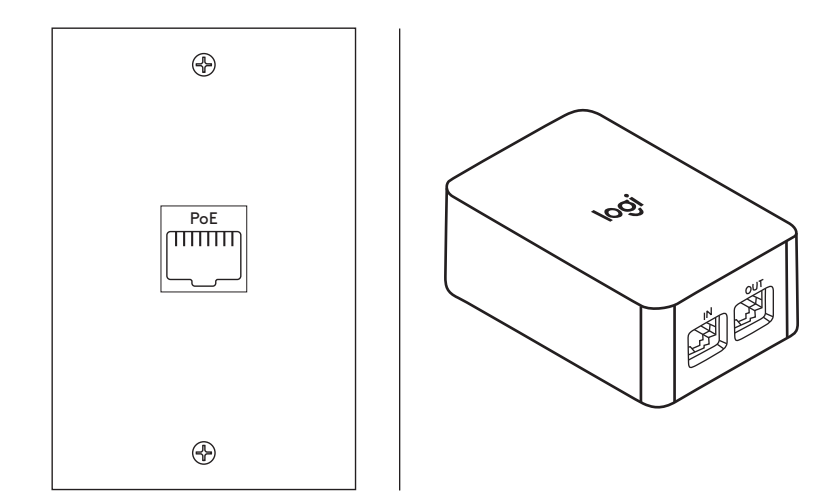

EN Connect to PoE enabled network or PoE Injector (not included) 简体中文 连接到支持 PoE 的网络或 PoE 接头 (需另购)

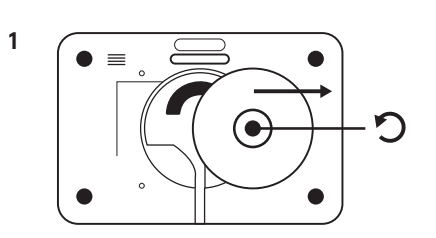

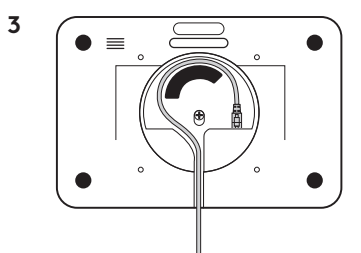

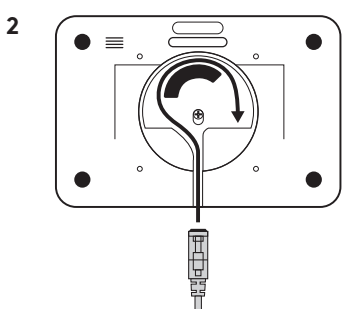

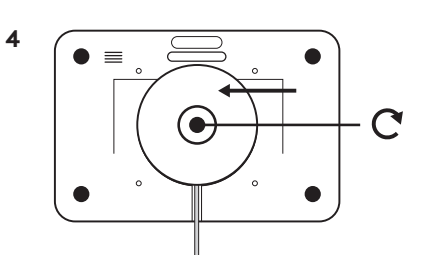

3

## SETUP | 设置

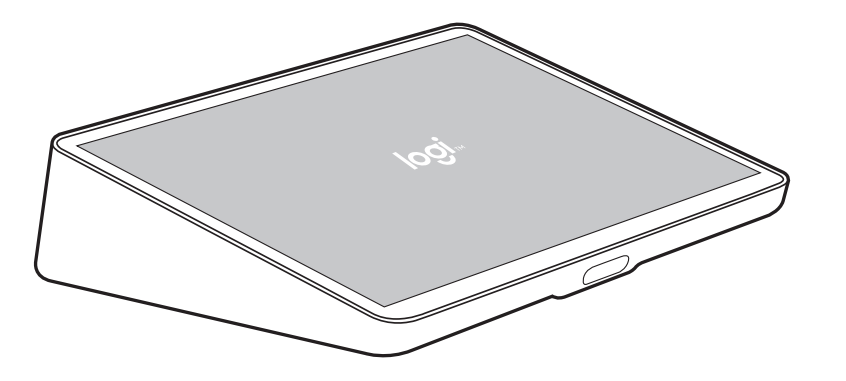

# FACTORY RESET | 恢复出厂设置

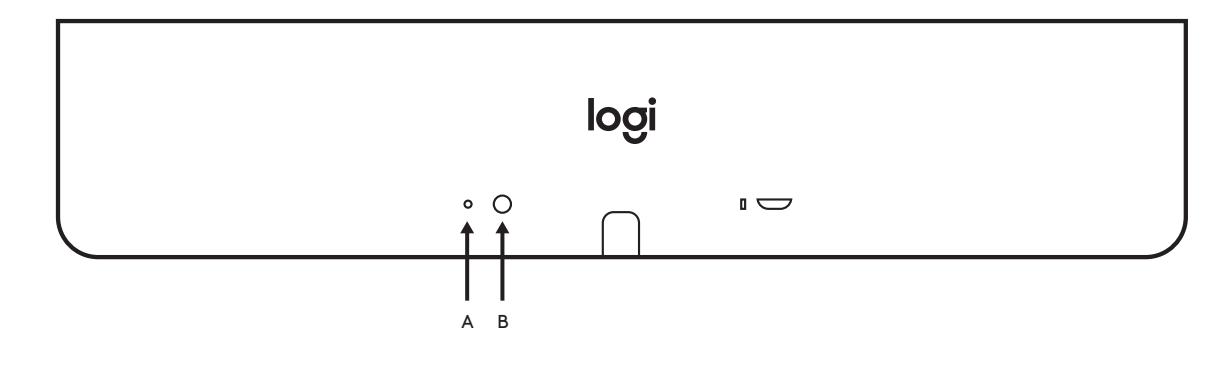

EN Follow on-screen prompts to complete setup 简体中文 按照屏幕上的提示完成设置 **EN** Press and hold (A) Pinhole Button for 5 seconds, press (B) Reset button, release (B) then release (A)

简体中文 按住 (A)针孔按钮 5 秒钟,按下 (B)重置按钮,松开 (B)然后松开 (A)

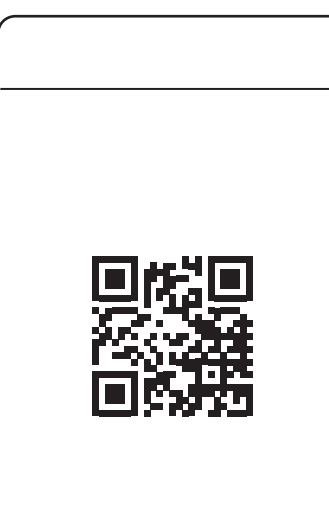

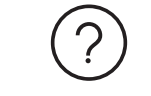

www.logitech.com/tapip

www.logitech.com/support/tapip

© 2021 Logitech. Logitech, Logi, 罗技 and the Logitech Logo are trademarks or registered trademarks of Logitech Europe S.A. and/ or its affiliates in the U.S. and other countries. All other trademarks are the property of their respective owners. Logitech assumes no responsibility for any errors that may appear in this manual. Information contained herein is subject to change without notice. 版权所有 02021 年罗技。罗技、Logi. Logitech 和罗技标志为 罗技胶洲公司 和心其美国及其他国家/地区附属公司的商标, 并或已注册, 所有其 它商标均是其各自所有者的财产。罗技对于本手册中可能出现的任何错误不承担任何责任。本手册中包含的信息如有更改、忽不事先通知。

620-010672 005